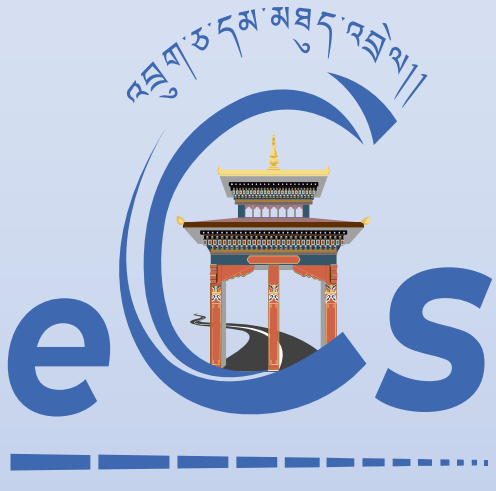

**BHUTAN CUSTOMS CONNECT** 

eCMS MANUAL

# CFA Authorisation

Department of Revenue and Customs Ministry of Finance

# Table of Contents

| <u>1.</u> | TPN SEARCH/ TRACK APPLICATION2 |
|-----------|--------------------------------|
| <u>2.</u> | CFA AUTHORIZATION3             |
| <u>3.</u> | CFA DE-AUTHORIZATION6          |

#### 1. TPN Search/ Track Application

- i. Once the Trader has updated their details, they can check in there TPN under the TPN Search/Track Application
- ii. Click on the TPN Search/ Track Application:

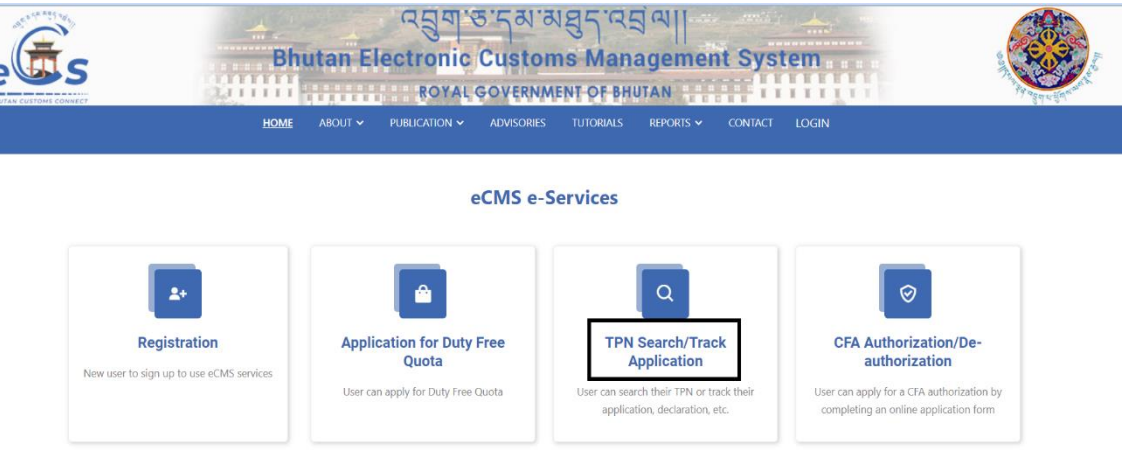

iii. The below screen gets populated, here in you key in the primary TPN:

| e                              | Home | About Us | Contact | Login |
|--------------------------------|------|----------|---------|-------|
| TPN Search / Track Application |      |          |         |       |
| TPN Search Track Application   |      |          |         |       |
| RAMIS TPN:                     |      |          |         |       |
| Search                         |      |          |         |       |

iv. Added the primary TPN:

| e s s s s s s s s s s s s s s s s s s s | Home | About Us | Contact | Login |
|-----------------------------------------|------|----------|---------|-------|
|                                         |      |          |         |       |

| TPN Search / Track | TPN Search / Track Application |           |  |        |  |  |  |  |
|--------------------|--------------------------------|-----------|--|--------|--|--|--|--|
| TPN Search         | Track Ap                       | plication |  |        |  |  |  |  |
| RAMIS T            | PN:                            | DAC00061  |  |        |  |  |  |  |
|                    |                                |           |  | Search |  |  |  |  |

v. The list of TPN associated to the trader will get populated, as the TPN has been updated in RAMIS:

|            |                |             |                     |        | Home About Us Contact Logi                | in |
|------------|----------------|-------------|---------------------|--------|-------------------------------------------|----|
| TPN Search | / Track Applic | cation      |                     |        |                                           |    |
| TPN Sear   | rch Track /    | Application |                     |        |                                           |    |
| R          | AMIS TPN:      | DAC00061    |                     |        |                                           |    |
|            |                |             |                     | Search |                                           |    |
| #          | TPN            |             | CID No./License No. |        | Name                                      |    |
| 1          | DAC00061_0     | )1          | R2001764            |        | Retail Sale of Automotive Fuel (eg. 80D ) | -  |
| 2          | DAC00061_0     | )2          | R2003057            |        | Druk Petroleum Corporation Limited        |    |
| 3          | DAC00061_0     | 13          | R3003202            |        | Druk Petroleum Corporation Limited        |    |
| 4          | DAC00061_0     | )4          | R5008446            |        | Druk Pentroleum Corporation Ltd           |    |
| 5          | DAC00061_0     | 95          | R1000182            |        | Druk Petroleum Corp.Ltd                   |    |
| 6          | DAC00061_0     | 06          | R1000183            |        | Druk Petroleum Corp.Ltd                   |    |
| 7          | DAC00061_0     | 7           | R1000184            |        | Druk Petroleum Corp.Ltd                   |    |
| 8          | DAC00061_0     | 8           | R1002149            |        | Druk Petroleum Corp.Ltd                   |    |

vi. Select the TPN which you wish to do trade and authorize the CFA with. Here from the list of TPN, we are taking **DAC00061\_01** for trade and taking that we will do the CFA authorization.

#### 2. CFA Authorization

i. Type in url: <u>www.ecms.gov.bt</u>

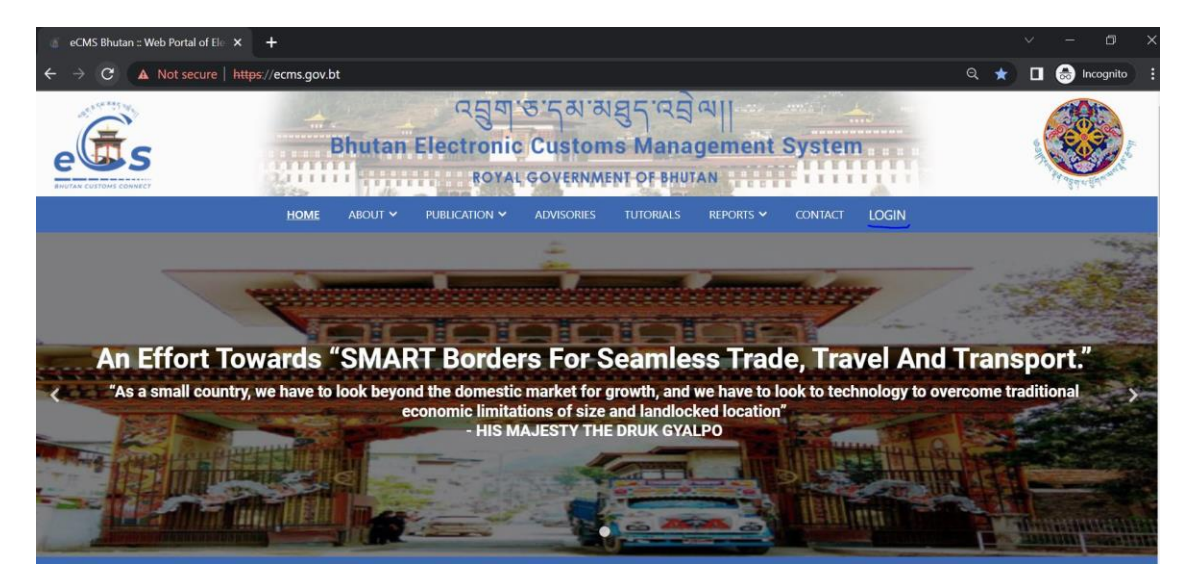

ii. Under the eCMS e-Services, Click on CFA Authorization/De-authorization.

| ees BI                                                   | ন্নুবাস্ত'ন্র।<br>iutan Electronic Custo<br>вотаl Govern | ଅମ୍ପର୍ମ ସ୍ମର୍ଭ ସ୍ମା<br>ms Management Sys<br>MENT OF BHUTAN                                                    | tem                                                                                                    |
|----------------------------------------------------------|----------------------------------------------------------|----------------------------------------------------------------------------------------------------|----------------------------------------------------------------------------------------------------|
| HOME                                                     | ABOUT · PUBLICATION · ADVISORIE                          | S TUTORIALS REPORTS - CONTACT                                                                                 | LOGIN                                                                                                    |
| Registration<br>New user to sign up to use eCMS services | Application for Duty Free<br>Quota                       | TPN Search/Track<br>Application<br>User can search their TPN or track their<br>application, declaration, etc. | CFA Authorization/Deauthorization<br>User can apply for a CFA authorization by<br>completing an online application form |

#### iii. OTP Authentication

| e                         |                      |     |           |  |
|---------------------------|----------------------|-----|-----------|--|
| OTP Authentication        |                      |     |           |  |
| *TPN :                    |                      |     |           |  |
| Mobile :<br>Email Id :    |                      |     |           |  |
| (Either Mobile or Email n | eeds to be provided) | Gen | erate OTP |  |

Here in we add the we want to use for trade and authorize the CFA for trade related activity.

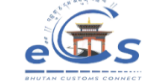

| alidate OTP |                                   |  |
|-------------|-----------------------------------|--|
|             |                                   |  |
| *TPN :      | JAB16571                          |  |
| Mobile :    | 17390649                          |  |
| Email Id :  |                                   |  |
| *OTP :      |                                   |  |
|             | Validate OTP                      |  |
|             | Not Received OTP?, Generate again |  |

Details:

- a. TPN: The TPN of the Registered Trader
- b. Mobile: mobile number to get the OTP
- c. Email id: email id to get the OTP

<u>Note: The user has to key in either mobile no or the email id for the OTP authentication.</u>

- iv. Key in the OTP received, and the validation happens and the Registration tab appears
- v. Click on the Registration Tab
- vi. Select the option Apply CFA Authorization

| (<br>; | e              |                                                               | •     |
|--------|----------------|---------------------------------------------------------------|-------|
|        | Validate OTP   |                                                               |       |
|        | *TPN :         | JAB16571                                                      |       |
|        | Mobile :       | 17390649                                                      |       |
|        | Email Id :     |                                                               |       |
|        | *OTP :         | 625986                                                        |       |
|        | *Registration: | select<br>Apply CFA Authorization<br>Cancel CFA Authorization | ubmit |

#### vii. Fill in the details in the field

| elis                                      |                                   |                    |                                           |   |
|-------------------------------------------|-----------------------------------|--------------------|-------------------------------------------|---|
| APPLICATION FOR CFAAUTH<br>Trader Details | IORIZATION                        |                    |                                           |   |
| *TPN :                                    | JAB16571                          |                    |                                           |   |
| *Trade License Number:                    | 1000520                           |                    |                                           |   |
| *Name :                                   | Jangchuk Manufacturing Enterprise | *Business Address: | ,Thim Throm,Thim Throm,Nill,Thimphu,Nill, |   |
| Mobile number:                            | 17390649                          | Email Id :         | nermit.lepcha@yangkhor.com                |   |
| *CFA TPN:                                 |                                   |                    |                                           |   |
| *CFA Name :                               |                                   | *Start Date :      | i                                         | â |
| *CFA License Number:                      |                                   | *End Date:         |                                           | 8 |
|                                           | Submit                            | Reset              |                                           |   |

### Details:

- a. <u>CFA TPN</u>: add in the CFA TPN to authorize the CFA for trade related activity.
- b. CFA name and CFA License Number gets auto- populated.
- c. <u>Start Date</u> and <u>End Date</u>: the date for the authorization period needs to be mentioned.
- viii. Click on <u>Submit</u> button to Submit the application

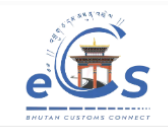

Application for CFA Authorization has been done successfully. Reference Number: CFAUTH07042023024365

- ix. The Application number gets generated for tracking.
- x. Once the application has been approved by the customs, the trader and CFA will be notified through the registered mail:

### **CFA** Authorization Status

NR no-reply@ecms.gov.bt To ● Nermit Lepcha; ○ seenu.ru@gmail.com

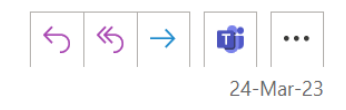

Dear BAB21222\_01,

Your CFA authorization with CFA TPN TPNCID001 has been Approved.

#### 3. CFA De-authorization

i. Type in url: <u>www.ecms.gov.bt</u>

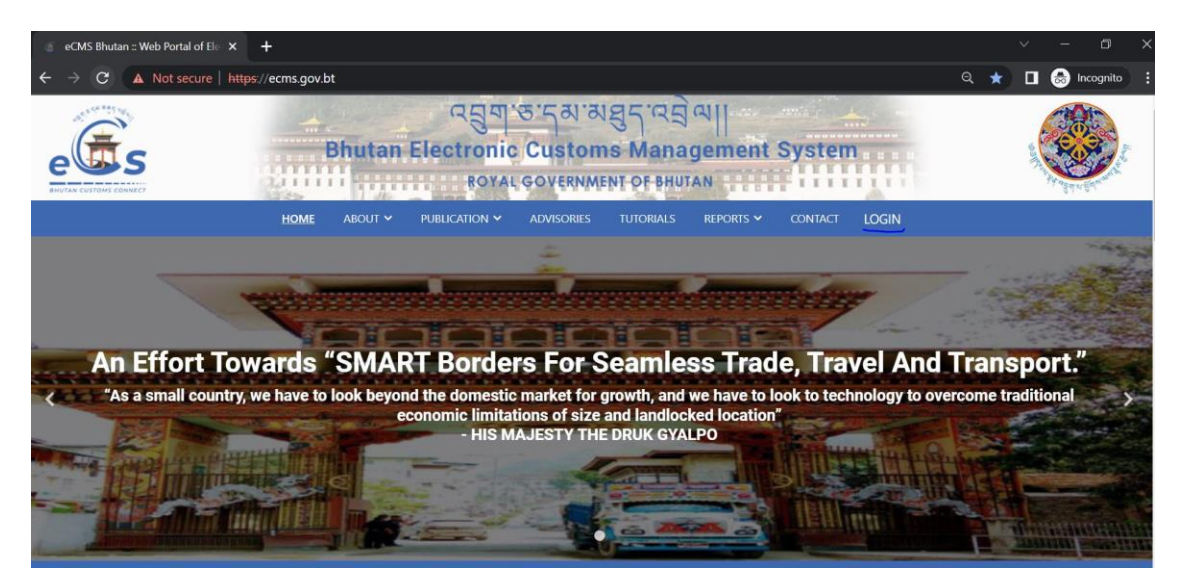

ii. Under the eCMS e-Services, Click on CFA Authorization/De-authorization

| e S<br>E S<br>E S<br>E S<br>E S<br>E S<br>E S<br>E S<br>E S<br>E S<br>E | द्भुव<br>Bhutan Electronic<br>ह०७४ | ซารุสาฆธุ<br>Customs<br>เ covernment | ] ५ : रद्दे ल्पा <br>Manageme<br>T of BHUTAN | nt Systen      |                                           | Harpers |
|-------------------------------------------------------------------------|------------------------------------|--------------------------------------|----------------------------------------------|----------------|-------------------------------------------|---------|
| Номе                                                                    |                                    | ADVISORIES                           | TUTORIALS REPORTS                            | ✓ CONTACT      | LOGIN                                     |         |
|                                                                         | _                                  |                                      |                                              |                |                                           |         |
| 2+                                                                      |                                    |                                      | Q                                            |                | 0                                         |         |
| Registration                                                            | User can apply for Duty Free       | Quota                                | User can search their TPN                    | or track their | User can apply for a CFA authorization by |         |
|                                                                         |                                    |                                      | application, declarat                        | ion, etc.      | completing an online application form     |         |

#### iii. **OTP** Authentication

| e            |                                               |
|--------------|-----------------------------------------------|
|              | OTP Authentication                            |
|              |                                               |
|              | *TPN :                                        |
|              | Mobile :                                      |
|              | Email Id :                                    |
|              | (Either Mobile or Email needs to be provided) |
|              | Generate OTP                                  |
|              |                                               |
| Validate OTP |                                               |
|              |                                               |
| *TPN         | ; JAB16571                                    |
| Mobile       | 17390649                                      |
| Email Id     |                                               |
| *010         |                                               |
| OIP          | Validate OTP                                  |
|              | Not Received OTP?, Generate again             |
| Details:     |                                               |
| i. TPN: The  | e TPN of the Registered Trader                |

- Mobile: mobile number to get the OTP Email id: email id to get the OTP ii.
- iii.

Note: The user has to key in either mobile no or the email id for the OTP authentication.

- iv. Key in the OTP received, and the validation happens and the Registration tab appears
- v. Click on the Registration Tab
- vi. Select the option Cancel CFA Authorization

| ets            |                                                     |       |  |
|----------------|-----------------------------------------------------|-------|--|
|                |                                                     |       |  |
| Validate OTP   |                                                     |       |  |
|                |                                                     |       |  |
| *TPN :         | JAB16571                                            |       |  |
| Mobile :       | 17390649                                            |       |  |
| Email Id :     |                                                     |       |  |
| *OTP :         | 625986                                              |       |  |
| *Registration: | select                                              |       |  |
|                | Apply CFA Authorization<br>Cancel CFA Authorization | ubmit |  |
|                |                                                     |       |  |

#### vii. Select the dropdown My Authorized CFA TPN

| Trader Details     |                                    |                    |                            |
|--------------------|------------------------------------|--------------------|----------------------------|
|                    |                                    |                    |                            |
| *TPN :             | BAB21222_01                        |                    |                            |
| *Trade License     | 1006605                            |                    |                            |
| Number:            |                                    |                    |                            |
| *Name :            | Bhutan Industrial and power system | *Business Address: | , ,NA, ,LHUENTSE, ,        |
| Mobile number:     | 17390649                           | Email Id :         | nermit.lepcha@yangkhor.com |
| 'My Authorized CFA | select                             |                    |                            |
| TPN:               |                                    |                    |                            |
| *CFA Name :        |                                    | *CFA License       |                            |

viii. It will list the CFA TPN authorized.

| Trader Details     |                                    |                    |                            |  |
|--------------------|------------------------------------|--------------------|----------------------------|--|
| *TPN :             | BAB21222_01                        |                    |                            |  |
| *Trade License     | 1006605                            |                    |                            |  |
| Number:            |                                    |                    |                            |  |
| *Name :            | Bhutan Industrial and power system | *Business Address: | , ,NA, ,LHUENTSE, ,        |  |
| Mobile number:     | 17390649                           | Email Id :         | nermit.lepcha@yangkhor.com |  |
| *My Authorized CFA | TEU123456                          |                    |                            |  |
| TPN:               | select<br>PAB08586_01              |                    |                            |  |
| *CFA Name :        | PN1108<br>TEU123456                | *CFA License       | LIC123                     |  |

ix. Select the one you want the deauthorize.

| Trader Details     |                                    |                    |                            |
|--------------------|------------------------------------|--------------------|----------------------------|
| *TPN :             | BAB21222_01                        |                    |                            |
| *Trade License     | 1006605                            |                    |                            |
| Number:            |                                    |                    |                            |
| *Name :            | Bhutan Industrial and power system | *Business Address: | , ,NA, ,LHUENTSE, ,        |
| Mobile number:     | 17390649                           | Email Id :         | nermit.lepcha@yangkhor.com |
| *My Authorized CFA | TEU123456                          |                    |                            |
| TPN:               |                                    |                    |                            |
| *CFA Name :        | Tshering Export United             | *CFA License       | LIC123                     |
|                    |                                    | Number:            |                            |

- x. Click Submit.
- xi. The deauthorization remark for cancellation

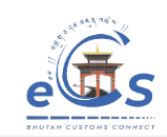

| CFA Authorization Cancellation has been done successful | ully. |  |
|---------------------------------------------------------|-------|--|

xii. The deauthorization or cancellation mail notification will be sent to the concern trader and CFA registered mail:

## CFA Authorization Cancellation

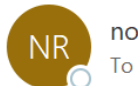

no-reply@ecms.gov.bt To SNermit Lepcha

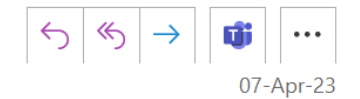

Dear BAB21222\_01, Your CFA authorization with CFA TPN TEU123456 has been cancelled.